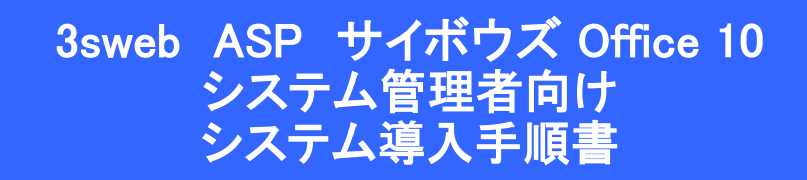

シャープマーケティングジャパン株式会社

ビジネスソリューション社

第1版 2013/11/15

## Office 10 環境設定完了のご案内

## 1 Office 10 環境設定の完了メール受信

本日、Office 10 環境設定が完了いたしましたのでご連絡申し上げます。 下記に記載のURLにアクセスしてご利用ください。

パソコン用URL:https://~~~/~/~/cbag/ag.cgi 携帯用URL :https://~~~/~/cbag/k.cgi  [3sweb ASP サービスからのお知らせ]で お知らせしました御社の無料体験環境に アクセスしてください。

※携帯用URLは、まずPCログインし環 境設定後、個人設定をしてから利用可能 となります。

## 会社名の登録

2 サンプルデータの作成

| 94#9x Office10                                                                                                    | <ul> <li>▲・</li> <li>【3sweb ASP サービスからのお知らせ]で<br/>お知らせしました御社の無料体験環境に<br/>アクセスしてください。</li> </ul> |
|----------------------------------------------------------------------------------------------------|-------------------------------------------------------------------------------------------------|
| サイボウズ Office をご利用頂き、誠にありがとうございます。<br>あなたの会社名、お名前 を入力してください。<br>入力された内容で <b>サンブルデータ</b> を作成します。<br>会社名 さんゆ う商会<br>お名前 高橋 健太<br>サンブルデータの作成に数秒かかる場合があります。<br>次へ >> | 会社名、お名前を入力して次へ>>> ボタンを押してください。                                                                  |
| サイボウス Office Version 10.0.1 20131018091643 ASP Copyright (C) 2013 Cybozu<br>さんゆう商会<br>名前<br>高橋 健太<br>パスワード                                                      | <ul> <li>ログイン画面が表示されます。</li> <li>サンプルデータを使用して機能評価を実施してください。</li> </ul>                          |

| サンプルデータの削除                                                                                                    |                                                                                                    |
|----------------------------------------------------------------------------------------------------|----------------------------------------------------------------------------------------------------|
| 3 サンプルデータの削除<br>アプリー覧・リンク・ 2 高橋健太・ ひ・<br>(在 タイムカード ToDoy)<br>管理者ヘルプ<br>P<br>TODoy 管理者ヘルプ<br>P<br>TODoy データ システム設定 (基本)                                                                                                    | <ul> <li>機能評価が終わりましたらサンプルデー<br/>タを削除します。</li> <li>システムの設定を押してください。</li> <li>右上の歯車マークをクリックし、さらに「シ<br/>ステム設定」をクリックしてください。</li> </ul>                                                          |
| © 単子校定<br>システム設定(基本)                                                                                                    | ■ 基本設定 はじめに を押してください。                                                                                                    |
| <ul> <li>最初にお読みください!</li> <li>知に行う基本設定</li> <li>コーザーの設定</li> <li>サイボウズ Office を利用するユーザーを設定します。</li> <li>組織の設定</li> <li>ユーザーをまとめる組織を設定します。</li> <li>システム管理者の設定</li> <li>システム管理者の設定</li> <li>システム管理者の設定</li> <li>システム管理用パスワードの設定も可能です。</li> <li>各機能の設定・操作方法について</li> <li>サイボウズ Office 10 マニュアル</li> <li>セイボウズ Office 10 マニュアル</li> <li>さお問い合わせ</li> </ul>                                                                                                    | <ul> <li>注意!<br/>サンプルデータを含めてが全てのデータが削除されます。<br/>既にデーターを登録しご使用の場合は、この処理を実行せずにサンプルデータで登録されたいるサンプルのユーザーIDの削除を実施してください。</li> <li>最初にお読みください 画面が表示されます。</li> <li>画面を最下部までスクロールしてください。</li> </ul> |
| <ul> <li>再現性の有無(問題が発生したときの操作手順)</li> <li>いつから発生するようになったか         (導入当初から/しばらくは正常に使えていた)</li> <li>さっかけとなった環境の変化         (サーバーを移行した/バージョンアップを行ったなど)</li> <li>頻繁に発生するのかどうか(初めて/常に/ときどき)</li> <li>Webブラウザーを再起動しても発生するかどうか</li> <li>Webブラウザーの設定で気になる箇所         (ブロキシサーバーを介してWebサーバーにアクセスしているなど)</li> <li>問題発生時にクライアントマシンで他のアプリケーションが動作していたかどうか</li> <li>別のクライアントパソコンからログインしても発生するかどうか</li> <li>クライアントパソコンを再起動しても発生するかどうか</li> <li>クライアントパソコンを再起動しても発生するかどうか</li> <li>サンブルデータの一括削除について</li> <li>この操作を行うと、後から登録したデータ(ユーザーのデータも含む)も削除されますので、注意してください。</li> </ul> |                                                                                                    |
| <ul><li></li></ul>                                                                                                    | サンフルテータの一括削除 を押してくだ<br>さい。                                                                                                    |

| サンプルデータの一括朝除                                                                                                    |                                                                                                    |
|----------------------------------------------------------------------------------------------------|----------------------------------------------------------------------------------------------------|
| サンプルデータの一括朝除<br>サンプルデータを削除してもよろしいですか?<br>現在あるすべてのデータが削除されます。<br>お客さまが登録されたデータでも、下記のアプリケーションに該当するものは、すべて削除されます。<br>削除されるデータ<br>・メッセージ<br>・掲示板<br>・施設<br>・施設グループ<br>・アドレス帳<br>・プロジェクト<br>・報告書<br>・コーザー | <u>注意!</u><br>サンプルデータを含めてが全てのデータが削除されます。<br>既にデーターを登録しご使用の場合は、この<br>処理を実行せずにサンプルデータで登録され<br>たいるサンプルのユーザーの削除を実施して<br>ください。 |
| <ul> <li>エーリー</li> <li>組織</li> <li>カスタムアプリ</li> <li>先にパックアップをとることをお勧めします。</li> <li>パックアップすべきディレクトリ:</li> <li>/cybozu/ofsdata/sample/cbag/cb5/file</li> <li>はい いいえ</li> </ul>                         | はいのボタンを押してください。                                                                                                    |
| Webページからのメッセージ     区       まる様が登録されたデータも、該当するものはすべて削除されます。       本当によろしいですか?       OK                                                                                                    | <ul> <li>OK のボタンを押してください。</li> </ul>                                                                                      |
| ユーザー登録                                                                                                    |                                                                                                    |
| ユーザー登録                                                                                                    | システムの設定を押してください。<br>右上の歯車マークをクリックし、さらに「シ<br>ステム設定」をクリックしてください。                                                            |

所屋しない組織

トップページ ◇ システム設定(基本) ◇ ユーザーの設定

主変更する

ユーザーの追加 (\*は必須項目です。)

名前\* よみ ログイン名

E-mail

連絡先

最初に表示するグループ (未設定) ▼

所属する組織

プロフィール画像

URL http://

所屋する組織

【参照...】 (ファイル形式がgif, png, jpeg(CMYK形式を除く)のみ有効)

> ← 所属する 所属しない →

キャンセルする

٠

**ユーザーの設定** 現在のユーザー数 : **0**人

●追加する 🤤

- 基本設定 ユーザー を押してください。
- 追加する を押してください
- <u>名前、よみ、ログイン名、E-mail</u>など必要 項目を入力してください。

名前\*は必須項目です。 ログイン名は名前以外でログインする場合に 使用します。社員番号などを設定してください。KUNAIのログイン名にもなります。

所属するグループは、グループ登録でも設定でます

■ 追加する を押してください。

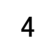

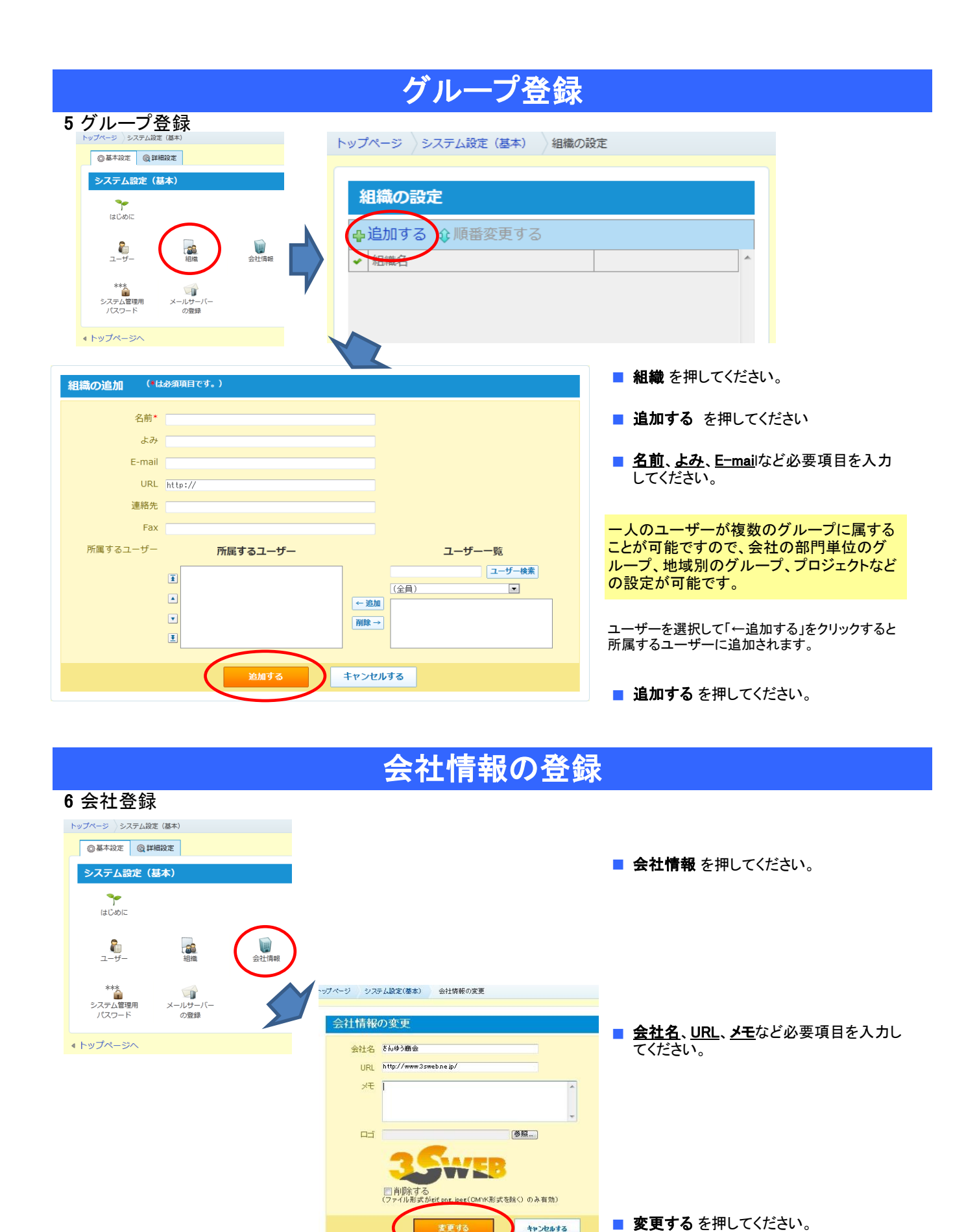

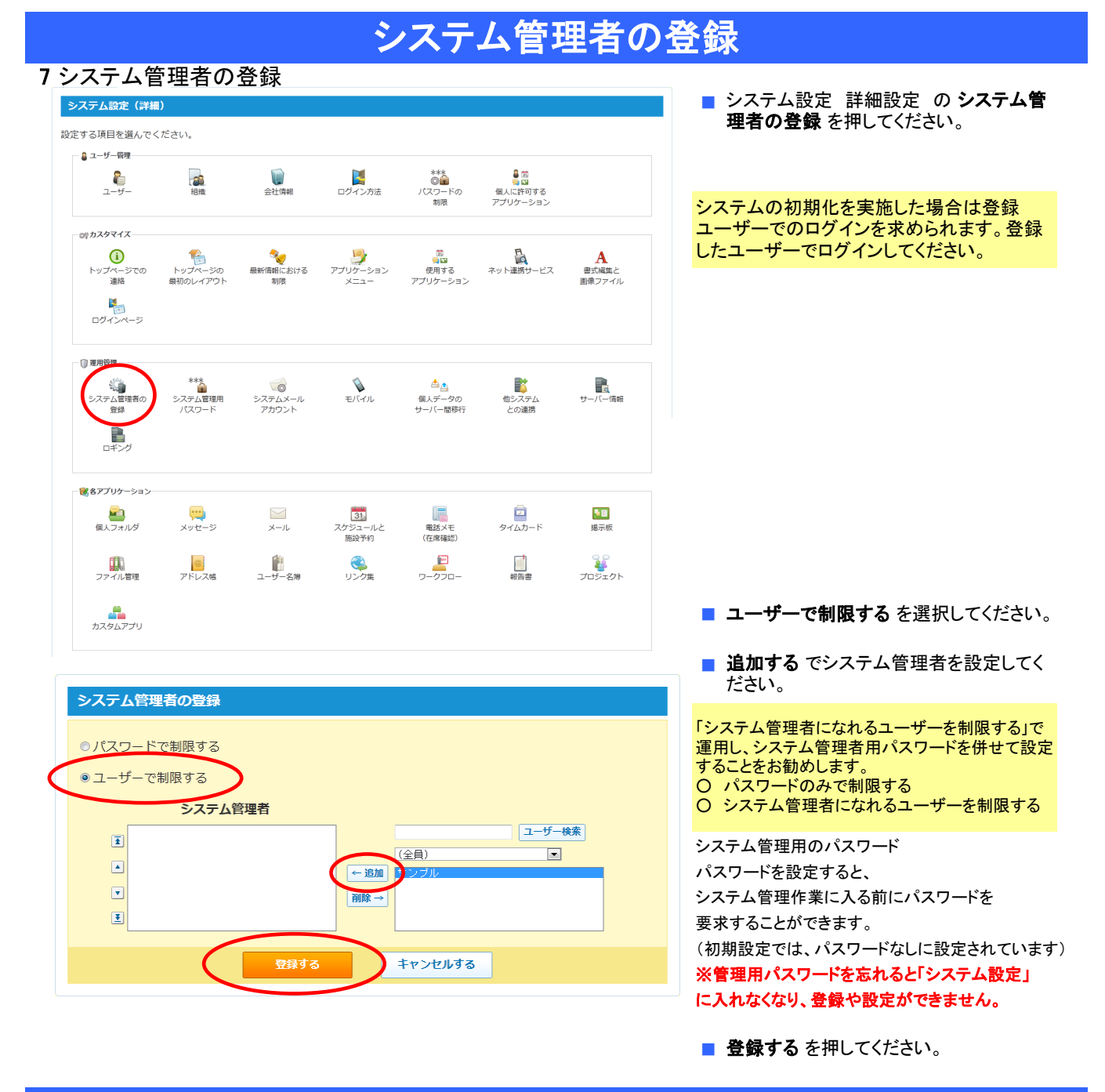

## ログイン方法の設定

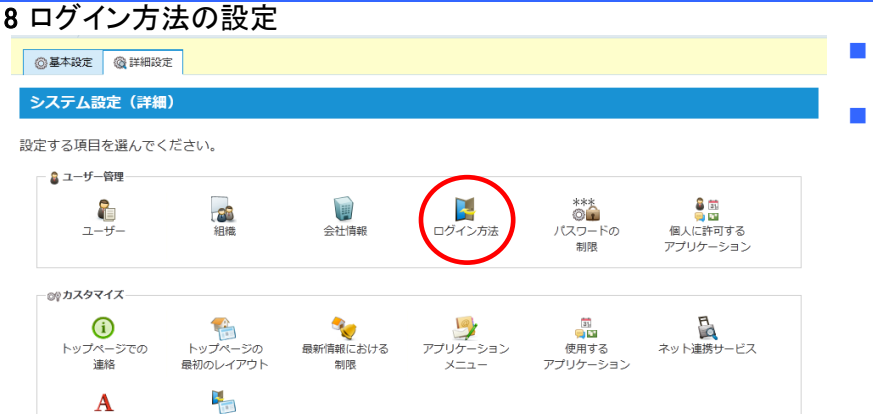

- ログインの方法を設定します。
- システム設定詳細設定 ログイン方法 を押してください。

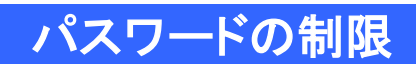

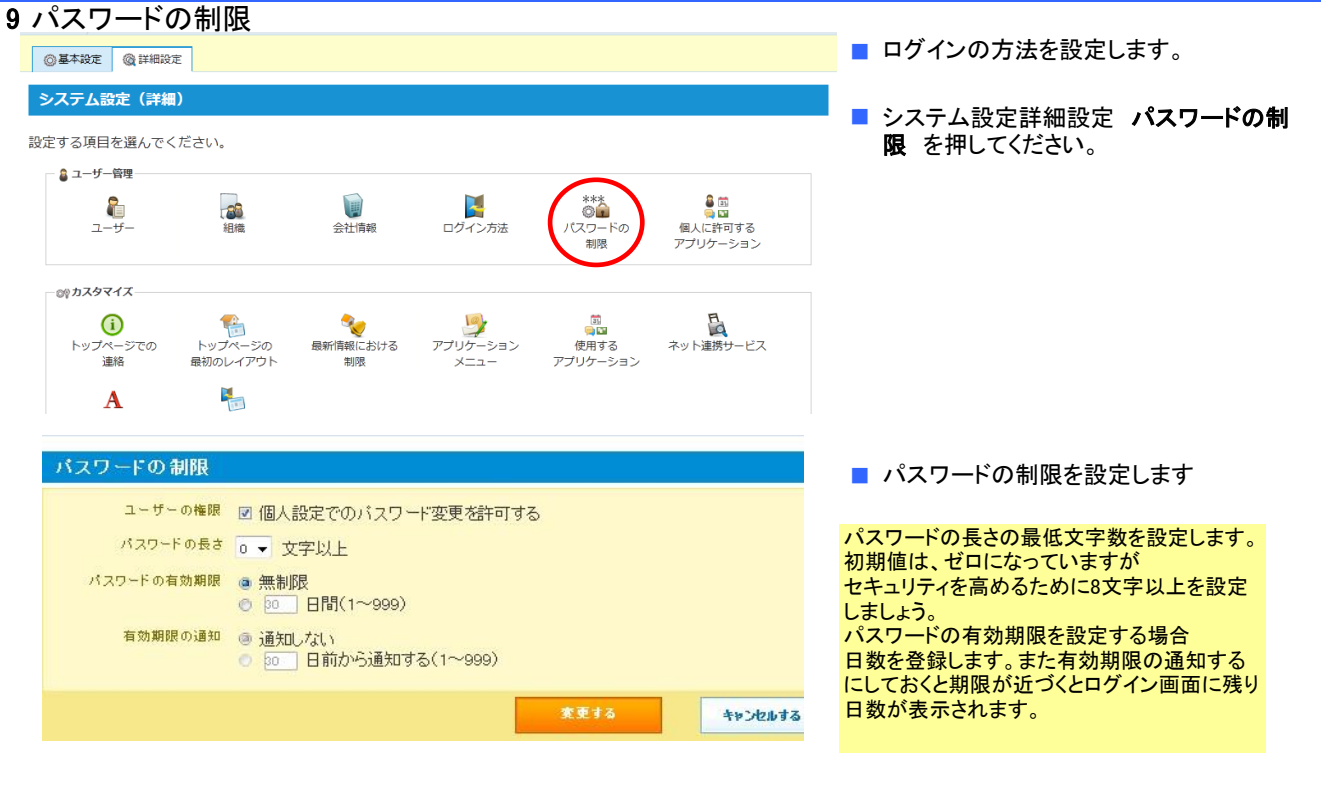

■ 変更する を押してください。